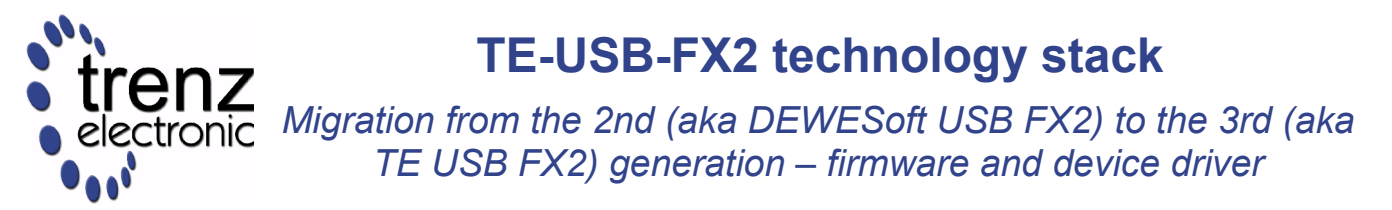

UM-TE-USB-FX2-gen2-to-gen3 (v 1.0) 24 April 2013

Trenz Electronic GmbH

## **Table of Contents**

| 1 Introduction                     | . 1 |
|------------------------------------|-----|
| 2 Generic Cypress Drivers          | . 1 |
| 2.1 Latest Cypress Signed Driver   | . 1 |
| 2.2 Older Cypress Signed Driver    | . 2 |
| 3 Migration Methods                | . 3 |
| 4 Migration methods (visual aid)   | . 6 |
| 4.1 Step 1, 2                      | . 6 |
| 4.2 Step 3                         | . 6 |
| 4.2.1 TE0300                       | . 7 |
| 4.2.2 TE0320 and TE0630            | . 8 |
| 4.2.3 Step 3, sub-step 2 and 3     | . 9 |
| 4.3 Step 5                         | 11  |
| 4.4 Step 6,7,8,9,10                | 11  |
| 4.5 Step 11                        | 12  |
| 4.5.1 Step 11, method 1 and 2      | 12  |
| 4.5.2 Step 11, mehod 3, substep 1  | 12  |
| 4.5.3 Step 11, Method 3 ,Substep 2 | 13  |
| 4.5.4 Step 11, method 4            | 14  |
| 4.6 Step 12                        | 15  |
| 5 Further References               | 15  |
| 6 Document Change History          | 15  |
|                                    |     |

## **1** Introduction

At first, you should check VID/PID of your module:

- 0547/1002 they correspond to old DEWESoft (gen 2) firmware and driver;
- ODB0/0300 they correspond to new Trenz Electronic (gen 3) firmware and driver: probably you do not need download a new firmware;
- 04B4/8613 they correspond to default Cypress. These VID/PID are used by a micromodule when EEPROM switch (S1A on TE0320 and TE0630, S1 on TE0300) has been set to OFF during a reset ("power-on reset" or "powered reset", see step 11 in the table of chapter 3).

## **2 Generic Cypress Drivers**

### 2.1 Latest Cypress Signed Driver

The latest signed Cypress driver (Cypress FX2LP Development kit, version 3.4.7.000) now exists only on Trenz Electronic Web Site, the original has been withdrawn from Cypress Web Site (http://www.cypress.com/?id=4&rID=53338, the attachment has been removed) and it does not exist in Microsoft Update Catalog.

It can be downloaded from

Cypress FX2LP Development kit, version 3.4.7.000)

http://www.trenz-electronic.de/fileadmin/docs/Trenz\_Electronic/TE-USB-Suite/recovery/drivers/Cypress\_generic\_USB\_driver.MS-Windows-Vista+7-64bit.signed.zip

#### 2.2 Older Cypress Signed Driver

Another signed Cypress driver (Cypress USB Generic Driver, version 3.4.1.20) exists. It can be downloaded from Microsoft Update Catalog as:

Cypress-Bus Controller and Ports – ND-tech USB Adapter

http://catalog.update.microsoft.com

http://catalog.update.microsoft.com/v7/site/ScopedViewRedirect.aspx?updateid=1a6a853e-bc0c-45c7-9a20-71edd1f58ea2

http://listing.driveragent.com/c/usb/04b4/1004

Same VID and two different PIDs are used (written in the .inf file):

- Cypress VID (0x04B4) and PID (0x8613) (are typically shown)
- Cypress VID (0x04B4) and ND-tech PID (0x1004) (it is shown if the board is disconnected and reconnected without power cycle after the firmware download onto EEPROM: this procedure is not correct)

# **3 Migration Methods**

|     | Path A : Cypress USB Console                                                                                                    | Path B : Cypress USB Control Center                                                                                                    |  |  |  |
|-----|----------------------------------------------------------------------------------------------------|----------------------------------------------------------------------------------------------------|--|--|--|
| 1   | <ul> <li>Download Cypress generic driver (Cypress FX2LP Development kit)<br/>http://www.trenz-electronic.de/fileadmin/docs/Trenz_Electronic/TE-USB-<br/>Suite/recovery/drivers/Cypress_generic_USB_driver.MS-Windows-Vista+7-64-<br/>bit.signed.zip<br/>and unzip it<br/>OR<br/>download Cypress generic driver Cypress-Bus Controller and Ports – ND-tech USB<br/>Adapter (Cypress USB Generic Driver (3.4.1.20)<br/>http://catalog.update.microsoft.com</li> <li>http://catalog.update.microsoft.com/v7/site/ScopedViewRedirect.aspx?</li> <li>updateid=1a6a853e-bc0c-45c7-9a20-71edd1f58ea2</li> <li>http://listing.driveragent.com/c/usb/04b4/1004</li> <li>and unzip it</li> </ul>                                                                          |                                                                                                    |  |  |  |
| 2   | Download Cypress USB Console<br>http://www.trenz-<br>electronic.de/fileadmin/docs/Trenz_Electr<br>onic/TE-USB-<br>Suite/recovery/tools/CyConsole.zip                                                                                                    | Download Cypress USB Control Center<br>http://www.trenz-<br>electronic.de/fileadmin/docs/Trenz_Electro<br>nic/TE-USB-<br>Suite/recovery/tools/CyUSB.NET.zip       |  |  |  |
| 3   | Suite/recovery/tools/CyConsole.2ip       Suite/recovery/tools/CyCosb.NET.2ip         On your micromodule,       1. if the micromodule is plugged on a baseboard, you shall disconnect the external power supply         2. set EEPROM switch (S1A on TE0320 and TE0630, S1 on TE0300) to OFF         3. set master reset switch to work (not reset):         • TE0300: set S2 to ON (work)         • TE0630: this switch does not exist         4. if the micromodule is plugged on a baseboard, you shall connect the external power supply         5. connect the micromodule to the USB port of the host computer         Please note the labels of switch S1 on TE0320 are not "A","B","C" and "D" but rather "1"         (A), "2" (B), "3" (C) and "4" (D). |                                                                                                    |  |  |  |
| 4   | Open Device Manger and wait; a Cypress Generic Driver or an Unknown Device shall appear.                                                                                                    |                                                                                                    |  |  |  |
| 5   | After this, you shall set EEPROM switch ( <b>S1</b> on TE0300, <b>S1A</b> on TE0320 and TE0630) to <b>ON</b> .                                                                                                    |                                                                                                    |  |  |  |
| 6   | If an Unknown Device appears, you must s a signed Cypress driver.                                                                                                    | select "Update Driver" and you should point to                                                                                                    |  |  |  |
| 7   | Download the latest firmware (TE-USB-FX2_current_TE.iic) from GitHub:<br>https://github.com/Trenz-Electronic/TE-USB-<br>Suite/tree/master/TE_USB_FX2.firmware/ready_for_download<br>On GitHub, you can always find latest firmware.                                                                                                    |                                                                                                    |  |  |  |
| 8.1 | Run Cypress USB console, go to "Misc"<br>tab and select the driver in the drop-down<br>menu.<br>After that, a USB device should appear in                                                                                                    | Run Cypress USB Control Center by<br>clicking CyControl.exe file. You must trust<br>the publisher by clicking "Run".<br>After that, a USB device should appear in |  |  |  |

|     | the list.                                                                                                    | the list.                                                                                                    |  |  |  |
|-----|----------------------------------------------------------------------------------------------------|----------------------------------------------------------------------------------------------------|--|--|--|
| 8.2 | CyConsole is unable to automatically see<br>Cypress_generic_USB_driver.MS-<br>Windows-Vista+7-64-bit.signed: you must<br>go to "Misc" tab and select the driver from<br>the drop-down menu, even if it is already<br>selected (this is a small bug of<br>CyConsole). The "Misc" tab step is not<br>always required, but it is for this driver.                                                                                                    | The device are automatically listed on the left.                                                                                                    |  |  |  |
| 9   | On Cypress USB Console, click"Options"<br>and then "EZ-USB Interface".<br>On "Device" field, you should see your<br>device name (Cypress FX2LP<br>Development kit or Cypress USB Generic<br>Driver (3.4.1.20))                                                                                                    | On Cypress USB Control Center, select<br>Cypress FX2LP Development kit (or<br>Cypress USB Generic Driver (3.4.1.20) in<br>case of ND-tech USB Adapter),<br>then click "Program FX2". |  |  |  |
| 10  | Press "Lg EEPROM" button and select<br>TE-USB-FX2_current_TE.iic file you<br>download earlier.                                                                                                    | Click "64KB EEPROM" (it is Lg EEPROM<br>of CyConsole) and select TE-USB-<br>FX2_current_TE.iic file you download<br>earlier.                                                         |  |  |  |
| 11  | <ul> <li>and the sector of the sector of</li></ul> |                                                                                                    |  |  |  |
| 12  | You can find the driver of Trenz Electronic http://www.trenz-electronic.de/fileadmin/do                                                                                                    | device at<br>cs/Trenz_Electronic/TE-USB-                                                                                                    |  |  |  |

|   | Suite/generation_3/drivers/TE_USB_FX2-drivers.zip<br>Download and unzip it. Install the driver for the correct operating systems (for example<br>D:\TE_USB_FX2-drivers\MS-Windows-Vista+7)                                                                                                    |
|---|----------------------------------------------------------------------------------------------------|
| - | The installation of the new firmware and driver ends here.                                                                                                    |
| - | <ul> <li>From now on, it is possible to use <ol> <li>CyConsole</li> <li>Cypress Controll Center</li> <li>Open_FUT tool</li> <li>download new firmware into the USB FX2 microcontroller.</li> </ol> </li> <li>Open_FUT tool can be downloaded from https://github.com/Trenz-Electronic/TE-USB- Suite/tree/master/TE_USB_FX2.gen_3/Open_FUT Open_FUT tool can be used also for downloading the configuration file into the FPGA. If you prefer scripting: <ol> <li>TE0300</li> <li>update the Flash memory, you can use <i>reflash.bat</i> script (it requires python 2.7).</li> <li>Copy <i>reflash.bat</i> and script folder to your project from </li> <li>https://github.com/Trenz-Electronic/TE03XX-Reference-</li> <li>Designs/blob/master/reference-TE0300/reflash.bat</li> </ol> </li> </ul> |
|   | Copy <i>reflash.bat</i> and script folder to your project from<br>https://github.com/Trenz-Electronic/TE03XX-Reference-<br>Designs/blob/master/reference-TE0320/reflash.bat<br>3. <i>TE0630</i>                                                                                                    |
|   | To update the Flash memory, you can use <i>reflash.bat</i> script (it requires python 2.7).<br>Copy <i>reflash.bat</i> and script folder to your project from<br>https://github.com/Trenz-Electronic/TE063X-Reference-<br>Designs/tree/edk13.3/reference-TE0630                                                                                                    |

## 4 Migration methods (visual aid)

### 4.1 Step 1, 2

It is not necessary a visual aid for these steps.

Please watch generation 2 to generation 3 migration videos:

http://www.youtube.com/playlist?list=PL\_T7L7yrNs4nE5OD977Vt78Asy64xjZhf

### 4.2 Step 3

It is necessary a visual aid for this step to gather the knowledge of TE0300, TE0320 and TE0630 module user manuals.

### 4.2.1 TE0300

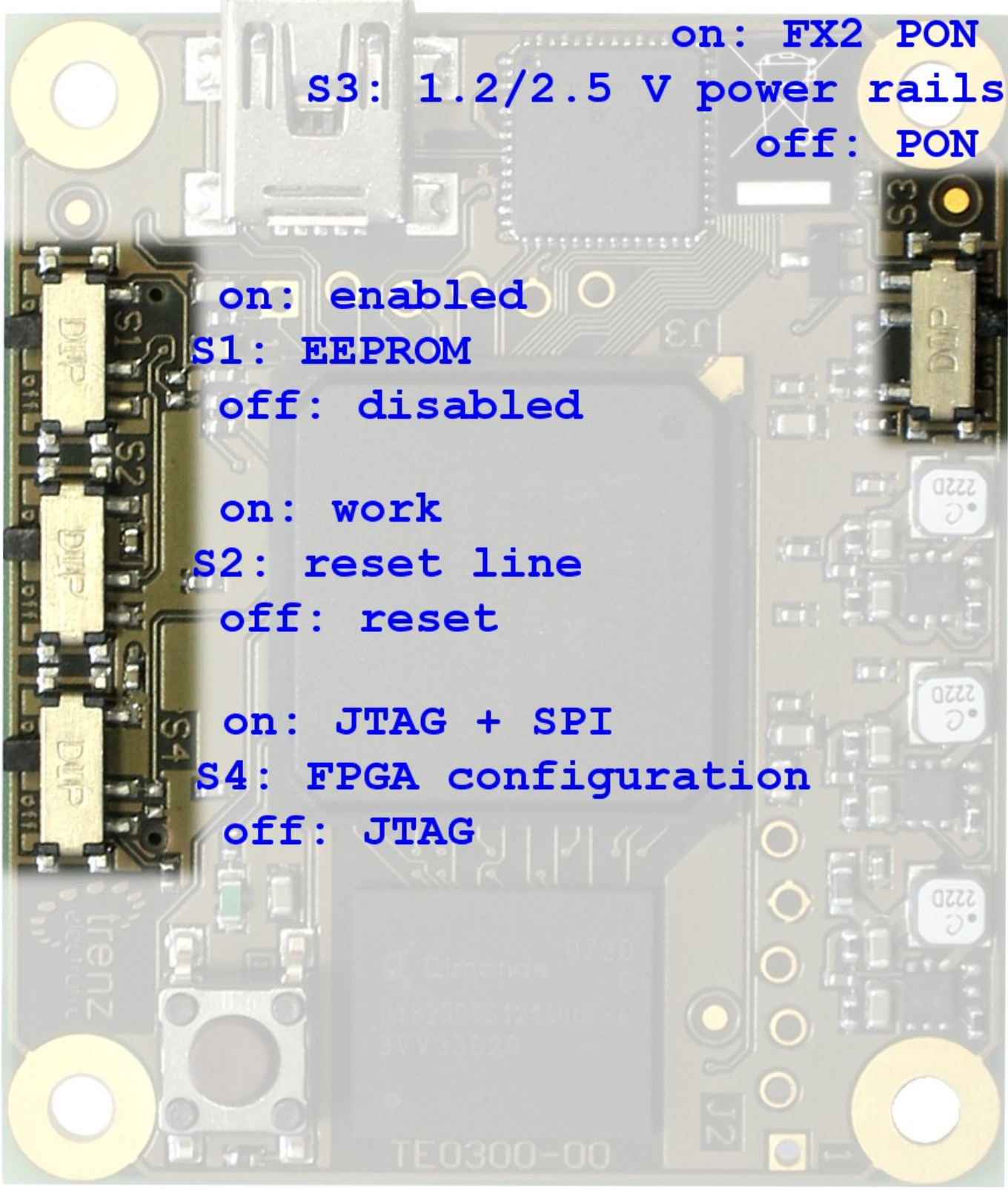

Figure 2: general description of TE0300.

## 4.2.2 TE0320 and TE0630

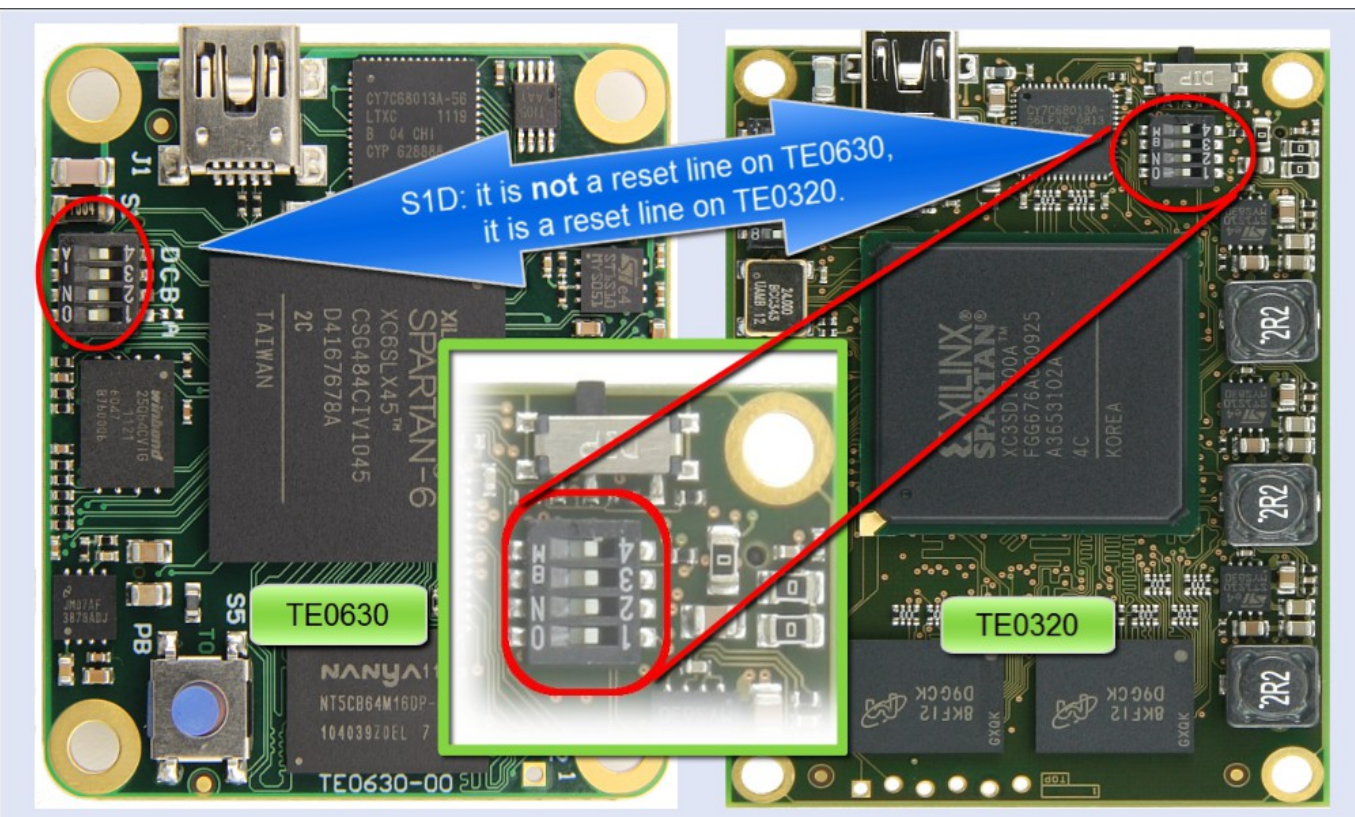

Figure 1: general description of TE0630 and TE0320.

**S1A** : it is a EEPROM switch on both TE0320 and TE0630:

- ON: enabled;
- OFF: disabled.

**S1D**: it is a reset line on TE0320; it is not a reset line on TE0630:

- ON: enabled;
- OFF: disabled.

Please note that switch S1 labels on TE0320 are not "A","B","C" and "D" but rather "1" (A), "2" (B), "3" (C) and "4" (D).

### 4.2.3 Step 3, sub-step 2 and 3

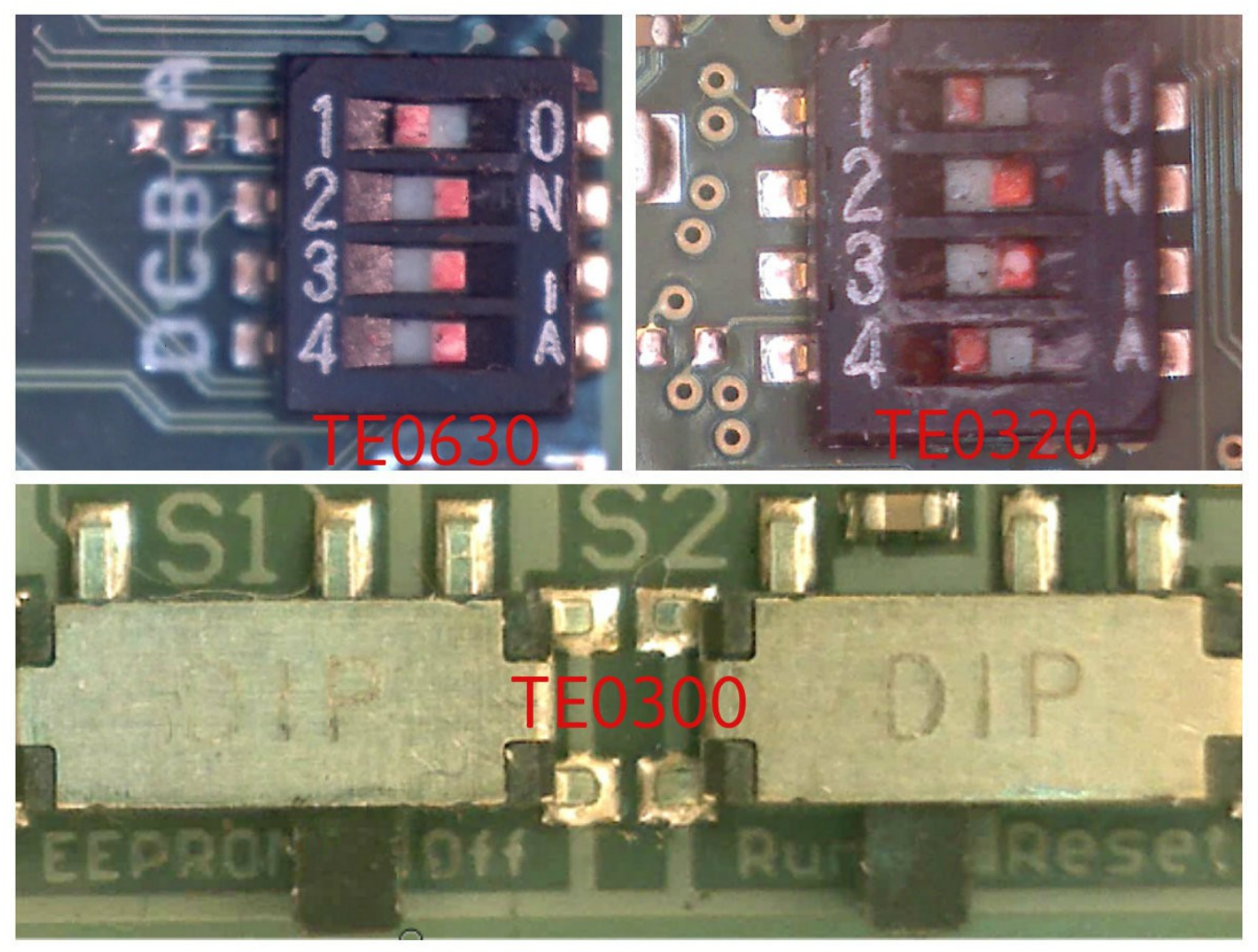

Figure 3: EEPROM is switched OFF, with Reset inactive.

EEPROM is switched OFF (S1 for TE0300, S1A for TE0320 and TE0630).

Reset is inactive for TE0300 (S2 ON) and TE0320 (S1D OFF); TE0630 does not have a reset switch.

### 4.3 Step 5

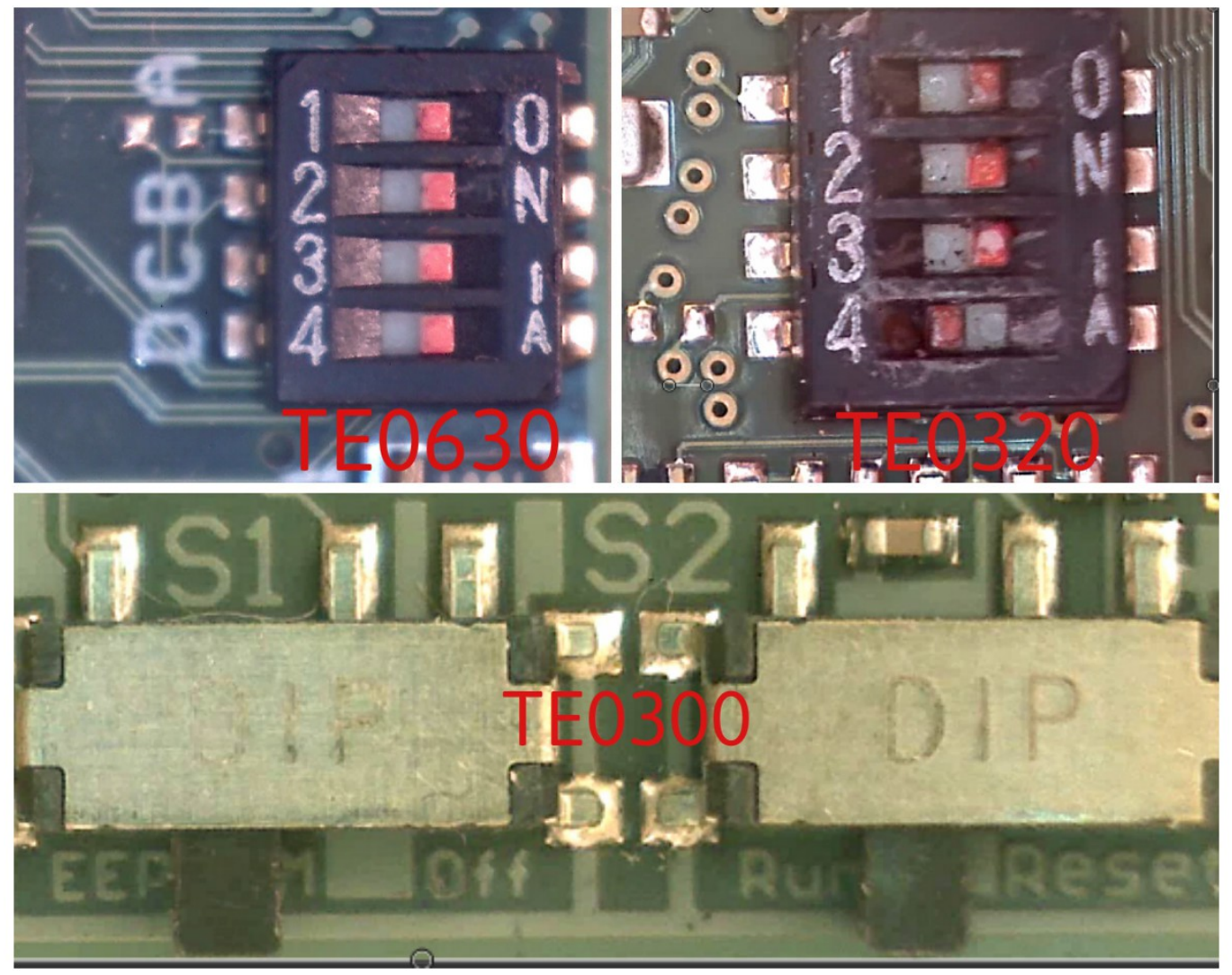

Figure 4: EEPROM is switched ON, with Reset inactive.

EEPROM is switched ON (S1 for TE0300, S1A for TE0320 and TE0630).

Reset is inactive for TE0300 (S2 ON) and TE0320 (S1D OFF); TE0630 does not have a reset switch.

### 4.4 Step 6,7,8,9,10

It is not necessary a visual aid for these steps.

Please watch generation 2 to generation 3 migration videos:

http://www.youtube.com/playlist?list=PL\_T7L7yrNs4nE5OD977Vt78Asy64xjZhf

## 4.5 Step 11

### 4.5.1 Step 11, method 1 and 2

It is not necessary a visual aid for this step. Please watch generation 2 to generation 3 migration videos: http://www.youtube.com/playlist?list=PL\_T7L7yrNs4nE5OD977Vt78Asy64xjZhf

### 4.5.2 Step 11, mehod 3, substep 1

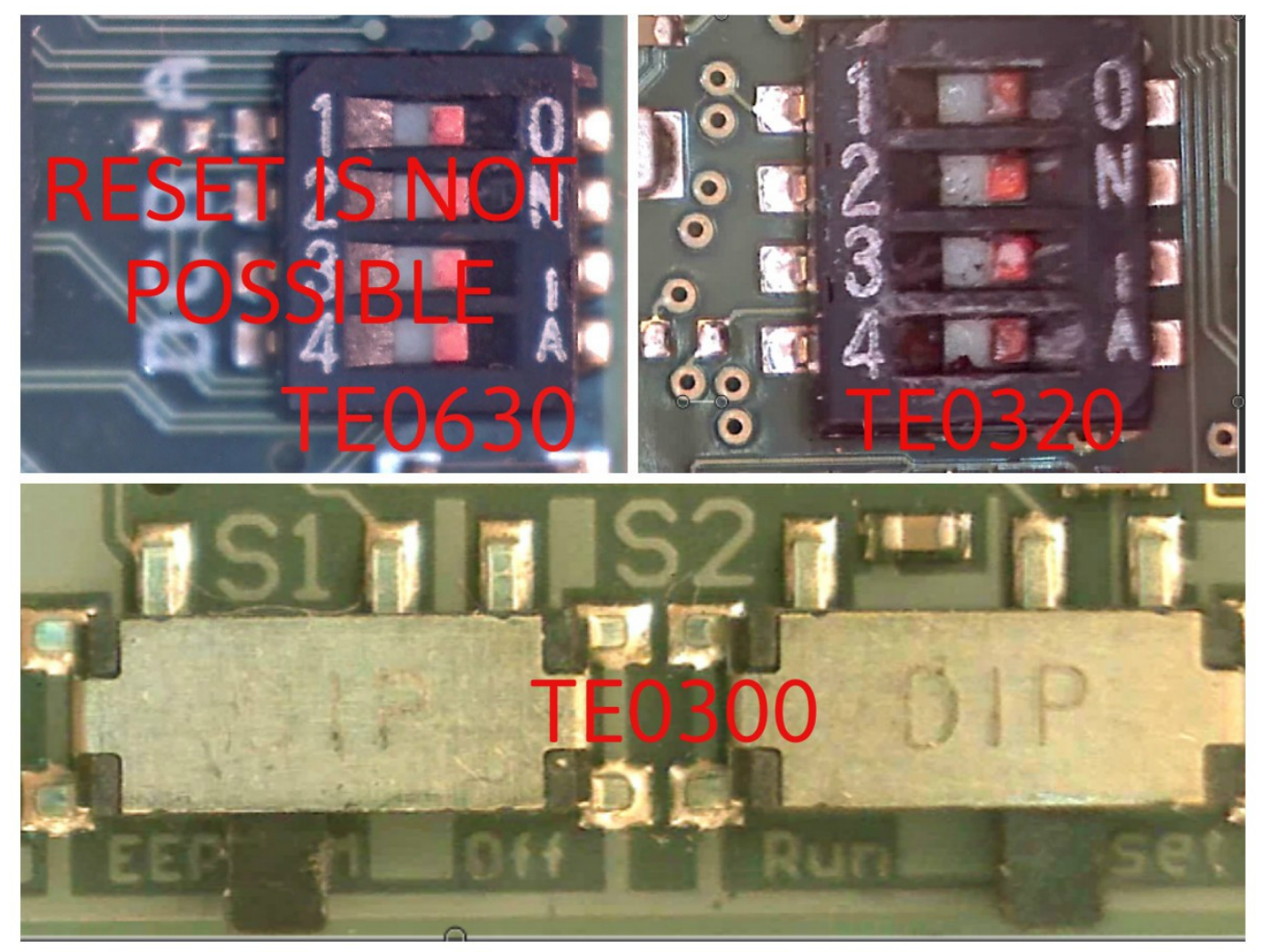

Figure 5A: EEPROM is switched ON, with Reset active.

EEPROM is switched ON (S1 for TE0300,S1A for TE0320 and TE0630).

Reset is active for TE0300 (S2 OFF) and TE0320 (S1D ON); TE0630 does not have a reset switch.

#### 4.5.3 Step 11, Method 3 ,Substep 2

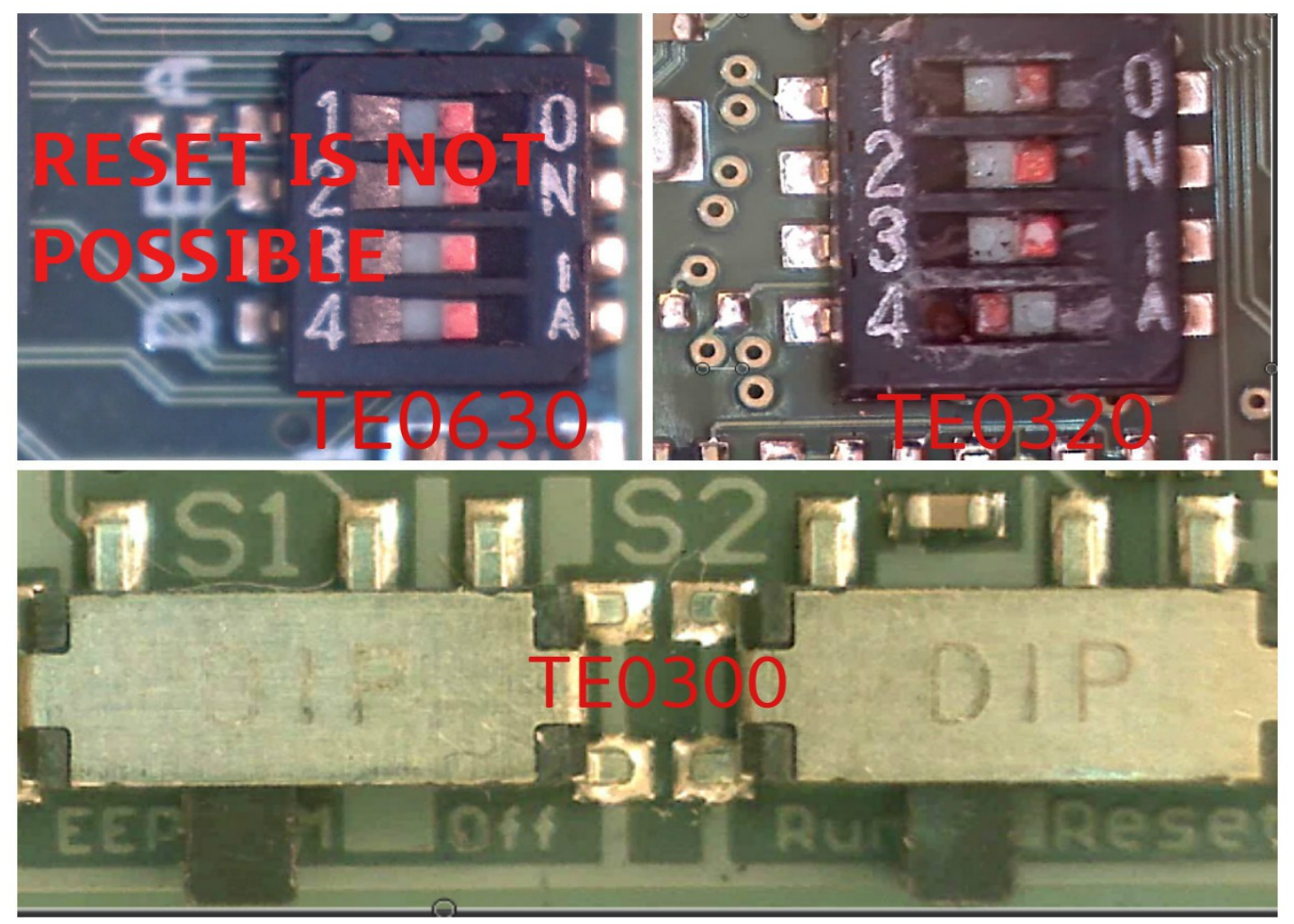

Figure 5B: EEPROM is switched ON, with Reset inactive.

EEPROM is switched ON (S1 for TE0300, S1A for TE0320 and TE0630). Reset is inactive for TE0300 (S2 ON) and TE0320 (S1D OFF); TE0630 does not have a reset switch.

### 4.5.4 Step 11, method 4

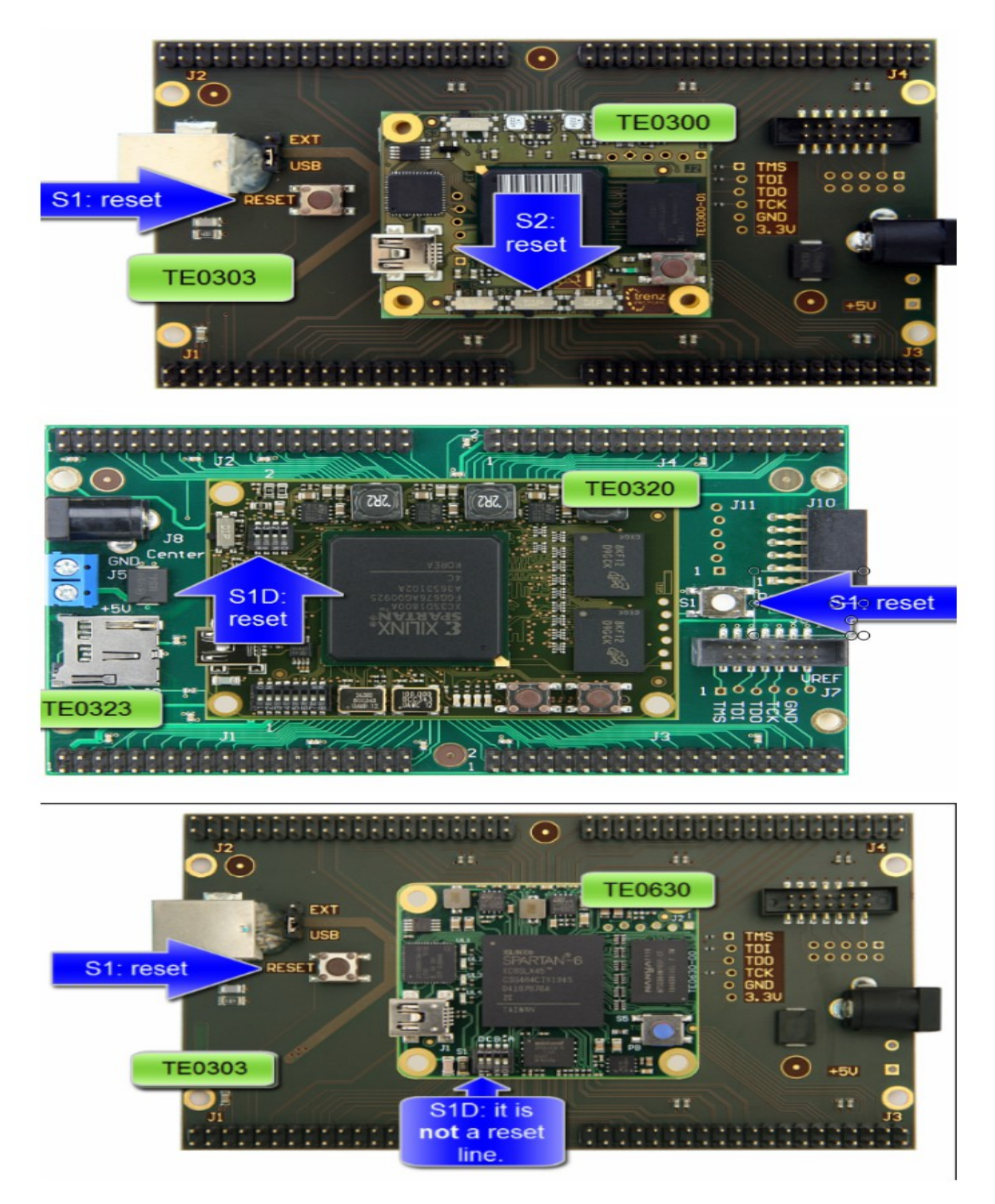

Figure 6 : micromodule with baseboard Push S1 button to reset the micromodule.

## 4.6 Step 12

It is not necessary a visual aid for this step. Please watch generation 2 to generation 3 migration videos: http://www.youtube.com/playlist?list=PL\_T7L7yrNs4nE5OD977Vt78Asy64xjZhf

## **5 Further References**

Please watch generation 2 to generation 3 migration videos: http://www.youtube.com/playlist?list=PL\_T7L7yrNs4nE5OD977Vt78Asy64xjZhf

# 6 Document Change History

| ver. | date       | author  | description                                     |
|------|------------|---------|-------------------------------------------------|
| 0.9  | 2012-12-12 | SP, FDR | Release preview.                                |
| 1.0  | 2012-12-13 | SP, FDR | Initial release.                                |
| 1.1  | 2012-12-22 | SP,FDR  | Images added                                    |
| 2.0  | 2012-04-24 | SP, FDR | Added chapter "Migration methods (visual aid)". |